# **Appendix : New Features in StaffCover 2018**

As always, it's a seamless Upgrade, so your existing StaffCover data will not be affected. If you haven't yet started the New School Year in StaffCover, please see the notes on page 4.

### **Statistics**

#### The Statistics Menu

This is now arranged in a clearer way, so that similar items are grouped together:

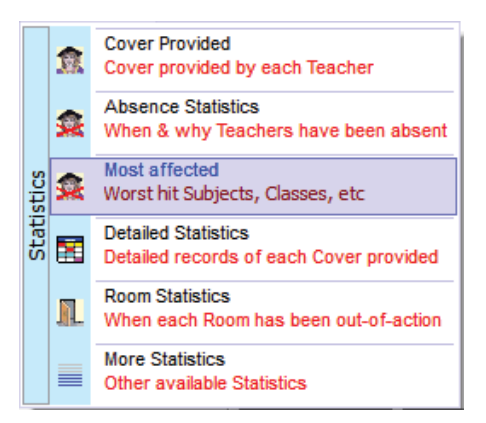

#### 'Most affected' Classes

This is a useful new feature, to help you analyse the effect of absences on your students.

It may help you to pre-empt complaints from parents.

| Statistics Menu                                       |          |               |                  |       |      |  |  |
|-------------------------------------------------------|----------|---------------|------------------|-------|------|--|--|
| Cover provided                                        | Absences | Most affected | Detailed Records | Rooms | More |  |  |
| Absence by Faculty Most affected Faculties / Subjects |          |               |                  |       |      |  |  |
| Absence by Class Most affected Classes / Students     |          |               |                  |       |      |  |  |
| Absence by Year Most affected Years                   |          |               |                  |       |      |  |  |

#### Planned v. Unplanned absences

Planned v Unplanned You can now see how many of your absences are planned (eg. a course) or unplanned (eg. illness). Go to: Statistics Absence Statistics Planned v. Unplanned

#### **Enhanced pie-charts**

You now have more choice on what to display. You can show raw numbers or percentages.

Display percentages

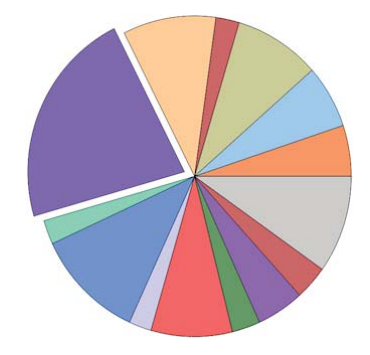

Planned and Unplanned Absences

### **Reviewing last year's Cover**

A school asked: "Is it possible to view absence and cover data from a previous year on the system? I am trying to calculate how many lessons of a certain subject were covered in the last academic year."

You can now do this more easily ... when you move to a New Year (see page 4), a Backup is taken for you and stored in the Auto-Backup Library with a name like 'New Year 2/9/18' (if you did it on 2/9/18). This allows you to look back at last year more easily (by restoring that data).

(See also the section on Backup & Restore on the next page.)

Sometimes you may have a situation like this: "We have a member of staff who was ill and not coming to school today and I have covered all her lessons. However, she has recovered overnight so she has arrived in school after all. I'd like to email / notify the people who were told to cover her, that they are no longer required. (In our school this happens more frequently than you might think.)"

On the Cover Display <Shift-F8> screen, you can now right-click on any person providing cover, and choose 'Revoke (cancel) this Cover': This opens your default email client, with a prepared message to the covering teacher's email address. Make any changes you wish to make, or just press 'Send'.

Revoke this Cover (email and swap-out) Revoke this Cover (email only) Revoke this Cover (swap-out only)

## Improvements to Backup & Restore

If you move your data between computers at home and at school, and/or have more than one computer at school ... then you may want to see

more than simply the last location you backed-up to (or restored from)

to (or restored from).

Now, if you click on Change the Location (on either the 'SC-Backup' or 'SC-Restore' screens), then you are shown more options than before:

You are shown the last 4 Backups you took. Just click on one to select it.

If Restoring, this Backup file will be restored.

If Backing-up (as shown here), the file will be overwritten with your latest data.

Note: if the Backup file no longer exists, for some reason, then you are told '(not found)' and a white-on-red cross is shown.

## 'Alternative Curriculum' classes

The timetable imported from *TimeTabler* may now include lessons which are not in any specific year – rather they are part of the 'Alternative Curriculum'.

For more details and some examples, see the article in the KnowledgeBase at: http://timetabler.helpserve.com/Knowledgebase/Article/View/280/0/alternative-curriculum

(There are 50 other articles about **StaffCover** in the KnowledgeBase, that you may find helpful. Use the Search box to find the topic you want.)

• Alternative Curriculum Classes:

They just appear in the same year that they were entered in *TimeTabler*, so usually that will be Year 14. They are not marked in any other special way, as they are still groups that may need covering.

• Teachers:

If any of these Alternative Curriculum groups does not require a teacher, then the 'no-teacher' codes used in *TimeTabler* for these groups, will just appear as those same teachers in *StaffCover*, but will start "SUSPENDED". ie. they will typically be called 'xxa', 'xxb', etc., as in *TimeTabler* and can just be ignored in *StaffCover*.

continued...

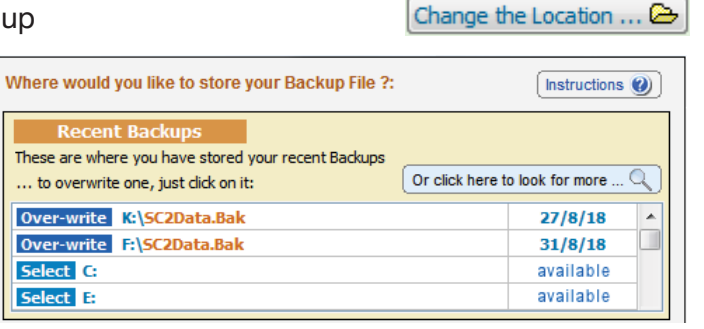

# Rooms

You can now mark a room as 'Not to be used for displaced classes' (eg. the swimming pool!). To do this, go to Room Overview - List of Rooms. Click on the right-most 'Suitable?' column, to change 'Yes' to 'No':

It will then not be chosen as a 'Move to' room, when you calculate room changes.

You can say that a specific Room is out of action not only for one date, but all year round. eg. "Room 4 will be busy/unavailable every Thursday, periods 3-4". To do this, go to Room Overview Room Diary Screen: For more details click on the blue 🕐 button.

Previously: when you marked a Room as 'out of action' and moved the class to a new room, this change didn't show on the <F5/F8> (calculate cover) screens, so it was possible to move another class into the same room as it still appeared free. This is improved now: you are shown that a lesson has been 'moved here:' to this room already.

If you Suspend a class, the Rooms for its lessons are no longer shown as 'busy' on the Cover Display <F8> screen – they are shown as free instead, and you can move a covered class there if you wish.

# Extra Classes & Rooms

Sometimes you may need more **Classes** in **StaffCover** than the timetabler needed in **TimeTabler**. So now you can 'Add a Class' on the Customize Menu.

**Rooms**. To add a Room go to Room Overview in List of Rooms in Add a New Room, or go to: Customize Overview in Basic Data in List of Rooms in Add a New Room.

## Notes

In previous versions of **StaffCover** you could choose to add 'Class Notes' or 'Lesson Notes' (using the Notes button on the Locate a Class Screen).

You can now choose to show these 'Class Notes' or 'Lesson Notes':

- on your 'Cover Timetable', and/or
- on your 'Cover Slips'.

Just tick 'Show Class Notes' on either of those screens.

## **Notes on Pre-bookings**

Any notes that you add to a future Cover, are now stored in your pre-bookings, and remembered for when that day arrives.

# Printing from the input screens

On each of the <F1>, <F2>, <F3>, <F4> entry screens (for example, <F4> = Absent Teachers), the Printout has been improved:

- the school name, day & date now appears on the printout, and
- there are now also the options to export to Excel or HTML

| = | Print            |
|---|------------------|
| - | to Excel         |
| 3 | to Web/HTML page |

continued...

| The Current List of Rooms (64) is: |      |           |  |  |
|------------------------------------|------|-----------|--|--|
| Initials                           | Name | Suitable? |  |  |
| P3                                 | 1    | Yes       |  |  |
| Pool                               | 2    | No        |  |  |
| PE 1                               | 2    | Yes       |  |  |
| PE2                                | 2    | Yes       |  |  |

| Days: | Thursday 🔹        | 0 |
|-------|-------------------|---|
|       | ✓ <u>C</u> onfirm |   |

### Other new features:

#### **Suspended Classes:**

if a teacher's class is suspended, and he or she covers another class, you can now choose to credit them with *half* a period, if you wish, Credit teacher only with half-period Cover ~

This is done at: Customize I Teachers of suspended classes.

#### Some new features that were added during the year into StaffCover 2017,

that you may not have noticed:

- 1. An 'Auto-lock' feature was added: if you tick 'Cover - Auto-lock' (on the top menu) then the 'Lock' <F8> feature will be turnedon for you automatically, whenever you close the Cover Review screen (for example, after making some swaps) or after (re)calculating the Cover <F5>.
- 2. Cover Display Screen <F5> and Review Screen <Shift-F8> : You can now choose to display Special Locations as 'M' for Meetings, on the teacher pop-up screen: Enable it via: Style - Lesson Detail - Show Special Location as 'M'eeting.

Mrs Jo Smith (JSm) Free period (pp: 2)

Role: Standard Teacher Cover loading: 20 Main subject: En Timetable: TPCMPF

- Also: there are now extra choices at Style Absent Teacher names.
- 3. Cover Display Screen <F5> and Review Screen <Shift-F8> : It now goes orange if the weekly limit is broken.

To start the new school year in StaffCover please see :

1--Section C of the StaffCover Handbook.

You can download a copy from www.timetabler.com/StaffCover-Bklt.pdf

and/or:

2--The KnowledgeBase article at:

http://timetabler.helpserve.com/Knowledgebase/Article/View/251/9/loading-a-new-timetable-into-staffcover

and/or:

3--The 4 HelpScreens in the program, beginning with the one titled "Initialising StaffCover" [you can find them using the 'Contents' tab or the 'Index' tab].

If need be, you can start the school year with one version of **StaffCover** (its licence does not expire until the end of September) ... and then Upgrade seamlessly to the next StaffCover when you have received it, with the new features. The Upgrade will not affect your data or statistics at all.